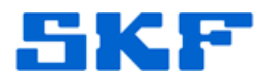

## Knowledge Base Article

Product Group: Software Product: CMSW7700 - @ptitude Monitoring Suite Version: N/A

## Abstract

This article explains one method for restarting the @ptitude Analyst Transaction Service when all manual attempts to restart the service have failed.

## Overview

Follow the steps below to restart the Transaction Service:

1. On the machine running SQL Server for the Transaction Service in question, launch SQL Server Management Studio and log in. [Figure 1]

| ~ `                    |                           |
|------------------------|---------------------------|
| Server type:           | Database Engine           |
| Server name:           | SKF-CMC-SD                |
| <u>Authentication:</u> | SQL Server Authentication |
| Login:                 | skfuser1                  |
| Password:              | **                        |

Figure 1. Log in to SQL Server Management Studio

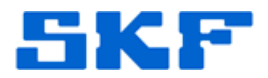

2. Expand the **Databases** folder by clicking the [+], then expand the **skfuser** database, and then finally expand the **Tables** folder. [Figure 2]

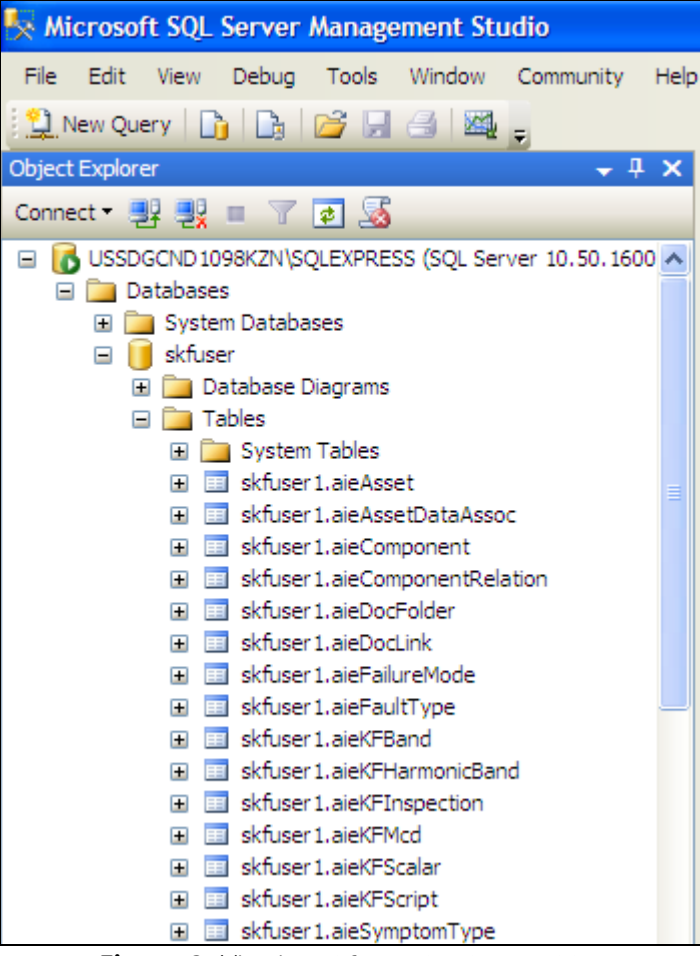

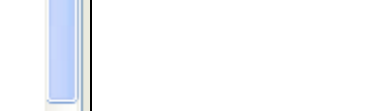

**Figure 2.** Viewing skfuser database tables

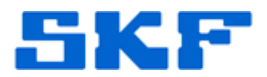

3. Locate **skfuser1.USERTBL**. Right-click on the selection and choose 'Edit Top 200 Rows.' [Figure 3]

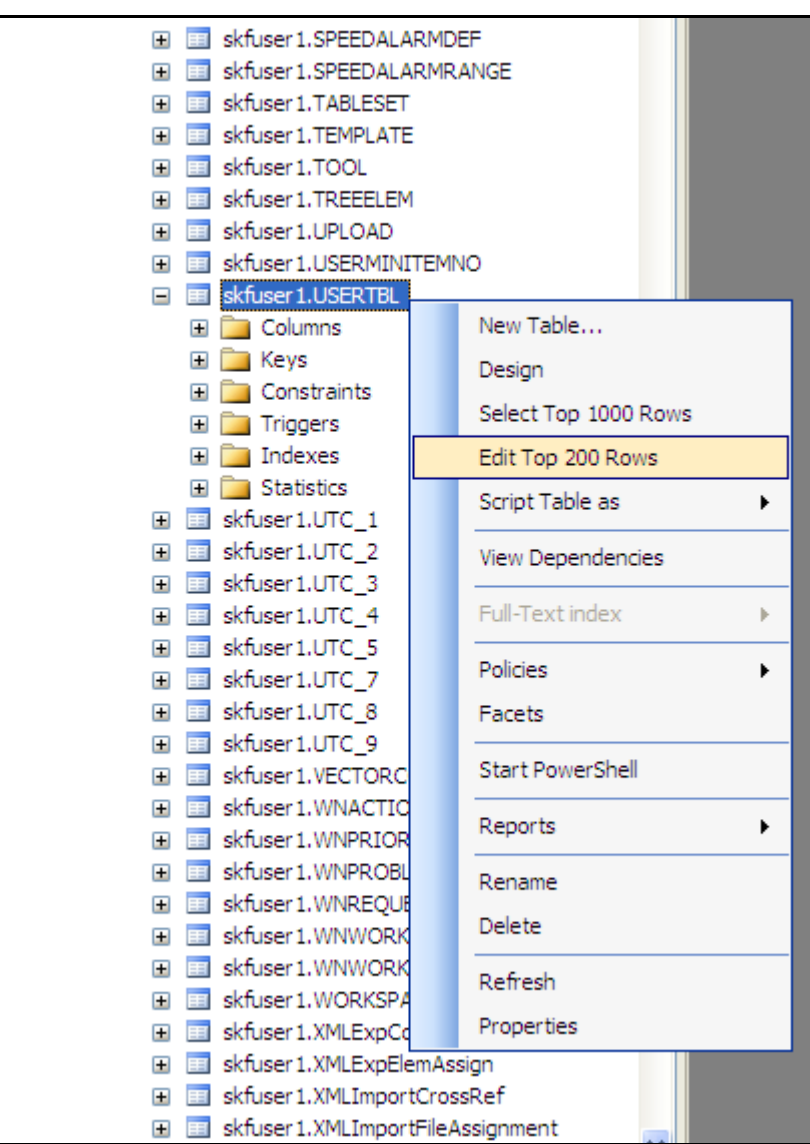

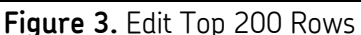

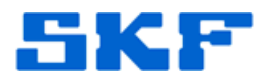

- 4. Locate the **TRANSACTIONSERVER** login name and set the following fields to *NULL*: [Figure 4]
  - DBUSER
  - MACHINENAME
  - LoginDateTime
  - ProcessNumber

| Microsoft SQL Server Management Studio<br>File Edit View Debug Query Designer Tools Window Community Help |                   |        |             |             |             |                 |            |                |               |                 |
|----------------------------------------------------------------------------------------------------|-------------------|--------|-------------|-------------|-------------|-----------------|------------|----------------|---------------|-----------------|
|                                                                                                    |                   |        |             |             |             |                 |            |                |               | 😫 New Query 🛛 👔 |
| र 🏭 🛥 🔜 Change Type 👻 🚦 🐂 🗃 👼                                                                             |                   |        |             |             |             |                 |            |                |               |                 |
| USSDGCND1098user1.USERTBL                                                                                 |                   |        |             |             |             |                 |            |                |               |                 |
| USERID                                                                                                    | LOGINNAME         | PASSWD | DBUSER      | ACCESSDEFID | SYSTEMACCES | MACHINENAME     | CustomerId | LoginDatetime  | ProcessNumber |                 |
| 1                                                                                                    | USER 1            | tpb}.  | NULL        | NULL        | 300         | NULL            | NULL       | NULL           | NULL          |                 |
| 2                                                                                                    | ADMIN             | rha    |             | NULL        | 400         |                 | NULL       | 2012-06-15 10: | 0             |                 |
| 3                                                                                                    | FIELD SERVICE     | rha    | NULL        | NULL        | 500         | NULL            | NULL       | NULL           | NULL          |                 |
| 4                                                                                                    | MONITOR           | rha    | NULL        | NULL        | 400         | NULL            | NULL       | NULL           | NULL          |                 |
| 5                                                                                                    | TRANSACTIONSERVER | rha    | skfuserts 1 | NULL        | 500         | skftransact.exe | NULL       | 2012-06-15 07: | 3188          |                 |
| 7                                                                                                    | APTITUDE          | rha    | NULL        | 0           | 500         | NULL            | NULL       | NULL           | NUEL          |                 |
| 8                                                                                                    | APTITUDEADP       | rha    | NULL        | 0           | 500         | NULL            | NUEL       | NULL           | NUEL          |                 |
| 9                                                                                                    | HMI               | rha    | NULL        | 0           | 500         | NULL            | NUEL       | NULL           | NUEL          |                 |
| * NULL                                                                                                    | NULL              | NULL   | NULL        | NULL        | NULL        | NULL            | NULL       | NULL           | NULL          |                 |

Figure 4. Change fields to NULL

5. Start the Transaction Service again.

----

For further assistance, please contact the Technical Support Group by phone at 1-800-523-7514 option 8, or by email at tsg-americas@skf.com.